# 01370

## 产品使用说明书 >>

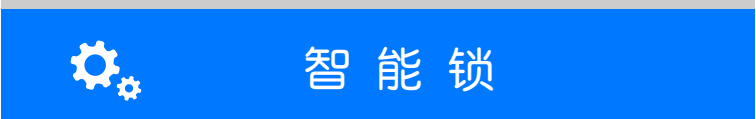

瓯宝安防科技股份有限公司

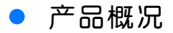

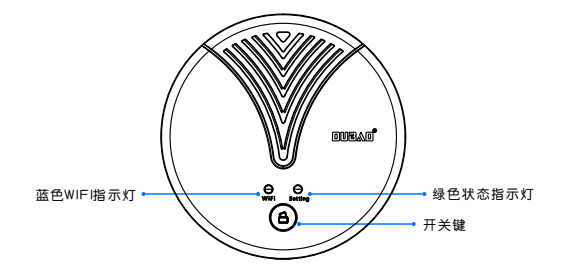

智能锁控制器

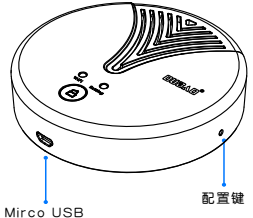

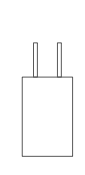

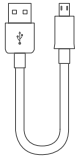

电源适配器 USB/电源线

## • 包装清单

| 名 称        | 数 量 |
|------------|-----|
| 主 机        | 1   |
| 电源适配器5V-2A | 1   |
| 膨胀螺丝套      | 3   |
| 螺丝M4*20    | 3   |
| 说明书        | 1   |
| 服务卡        | 1   |

## • 技术参数

| 输入电压: | 5V               |
|-------|------------------|
| 输入电流: | 2A               |
| 工作湿度: | ≤80%RH           |
| 工作温度: | 0-65°C           |
| 无线功耗: | ≤1W              |
| 控制距离: | ≤8 <del>米</del>  |
| 安装孔距: | 智能锁控制器固定孔中心距52mm |

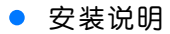

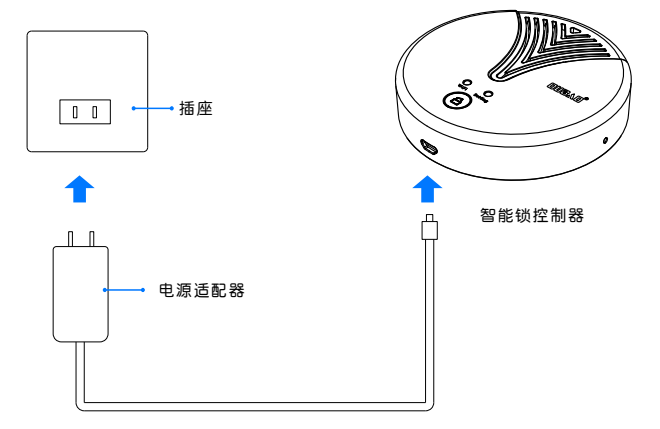

#### 智能锁控制器安装示意图

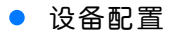

## 1 安装软件

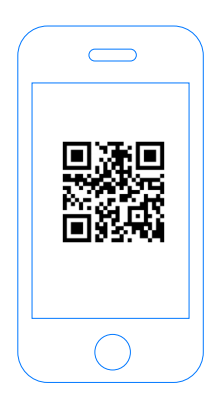

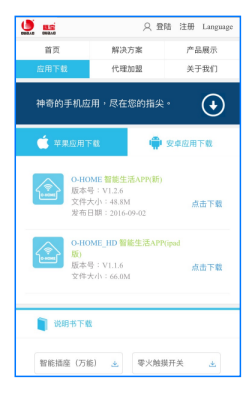

扫描二维码,下载 安装APP软件 登录官网www.ob-home.com 点击下载安装APP软件。

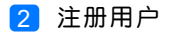

|           | <mark>欢迎注册</mark><br><sup>瓯宝智能家居</sup> |        |  |
|-----------|----------------------------------------|--------|--|
| 用户名:      | 4-20个字                                 | 母、数字组合 |  |
| 登陆密码:     | 4-20个字符、                               | 区分大小写  |  |
| 确认密码:     |                                        |        |  |
| 手机号:      |                                        |        |  |
| 请选择手机所在国家 |                                        |        |  |
| 请输入手机号码   | ŧ                                      | 取验证码   |  |
| 验证码:      |                                        |        |  |
|           |                                        |        |  |

登录官网www.ob-home.com,点击右上角注册账户; 或打开app点击右下角注册。

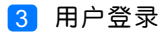

| Сонони                          | ②<br>③<br>②<br>②<br>②<br>②<br>②<br>②<br>②<br>②<br>③<br>③<br>③<br>③<br>③<br>③<br>③<br>③<br>③<br>二<br>い水<br>③<br>③<br>③<br>三<br>新模式信息<br>③<br>③<br>〕<br>夏新模式信息<br>④<br>③<br>③<br>③<br>二<br>前<br>や<br>信息<br>④<br>③<br>〕<br>夏新模式信息<br>④<br>③<br>③<br>二<br>二<br>の<br>か<br>信息<br>④<br>③<br>〕<br>夏新模式信息<br>④<br>③<br>③<br>二<br>の<br>か<br>の<br>の<br>の<br>の<br>の<br>の<br>の<br>の<br>の<br>の<br>の<br>の<br>の |
|---------------------------------|----------------------------------------------------------------------------------------------------|
| 8<br>6 0<br>0 紀住窓阿 0 自动登录<br>登录 | <ul> <li>              手務密码</li></ul>                                                                                                    |
| ●<br>⑤辺密商 → 用户注册 →              | 注销登录                                                                                                    |

1.进入手机APP登录界面,输入用户账号及密码,点击"登录"。 2.登陆成功后点击"设置",打开"标准显示模式",主菜单即 显示已配置的所有设备。

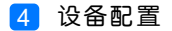

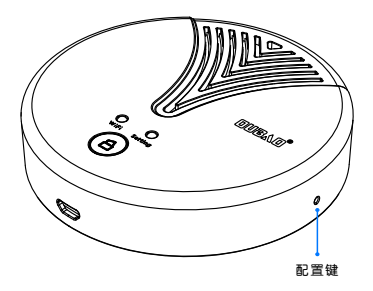

配置:按一下指纹锁控制器上的"配置键",蓝色WIFI指示灯 快闪,则设备进入配置状态。

升级:长按"配置键"10秒,自动升级。

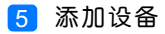

|    |                  | 0-НО   | ME        |            |
|----|------------------|--------|-----------|------------|
| 2⊷ |                  | 添加设备   |           |            |
|    |                  | 添加摄像头  |           |            |
|    |                  | 更新设备信息 |           |            |
|    | logo             | 更新品牌信息 |           |            |
|    | $(\mathfrak{g})$ | 更新模式信息 |           |            |
|    |                  | 复制用户信息 |           |            |
|    |                  | 管理平台   |           |            |
|    | B                | 手势密码   |           | OFF        |
|    | (83)             | 标准显示模式 | 0         |            |
|    | 家居               | 安防     | (+)<br>健康 | ्रि<br>स्व |

#### 1.进入手机APP,点击界面下的"设置" 2.点击"添加设备"

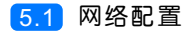

| <b>く</b> O-HONE 设置WI-FI               |    |
|---------------------------------------|----|
|                                       |    |
|                                       |    |
|                                       |    |
|                                       |    |
|                                       |    |
| 😴 oubao 🛛 🕺 🦲                         | -0 |
| _                                     |    |
| 输入手机/平板电脑所在WI-FI密码<br>点击下面的图标即可完成一键配置 |    |
|                                       |    |
| <br>• 搜索设备                            |    |
|                                       |    |
|                                       |    |

1.输入所在区域的WIF账号、密码(手机网跟搜索设备网必须一致)
 2.点击"搜索设备"。(设备配置成功后蓝灯常亮)

5.2 添加设备位置

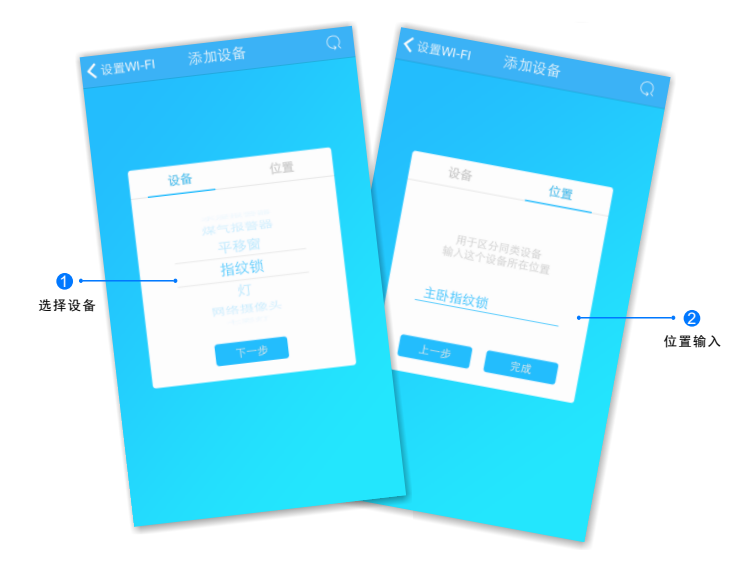

搜索设备成功后,"设备"自动跳转至"指纹锁",点击"下一步" 跳转至"位置",输入设备位置名称如"主卧指纹锁",点击"完 成",设备位置添加成功。

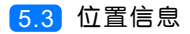

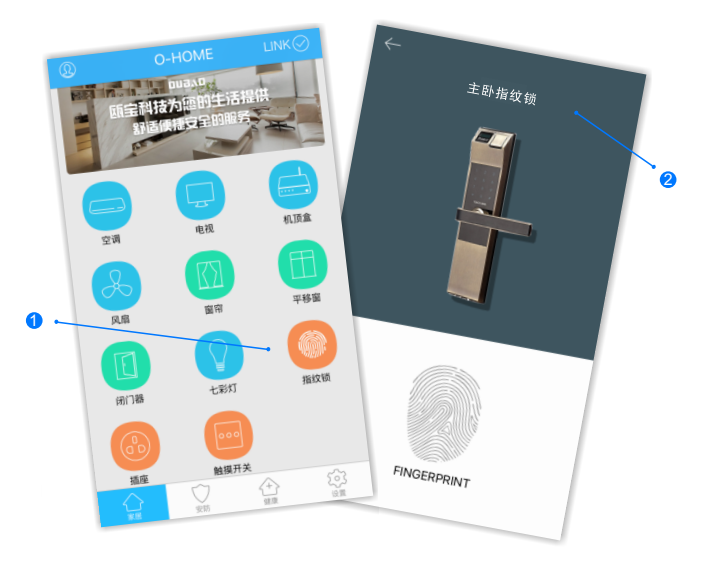

1.返回"家居"控制界面,选择"指纹锁";
 2.所有此类"指纹锁"子菜单内均可添加多个设备,添加完成后,在"指纹锁"子菜单内正上方左右滑动,选择所需控制的设备,即可进行操控。

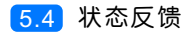

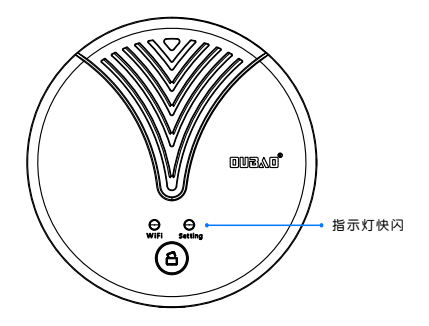

控制盒接收到锁具状态反馈, "Setting"键灯快闪(1s), 并将锁具状态推送到APP同步显示。

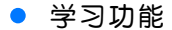

1.1 学习

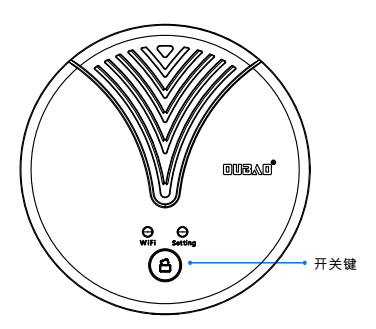

长按指纹锁控制器的开关键至绿灯快闪,松开按键,控制器进入 指纹锁配对状态。

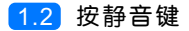

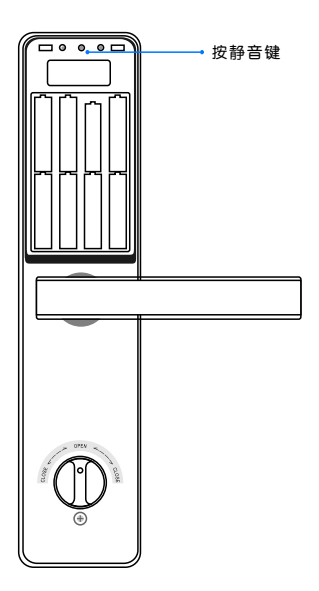

按下指纹锁的静音键发送 配对ID,控制器接收到配 对ID后绿灯变为慢闪;再 次按下指纹锁的静音键, 控制器第二次收到配对ID 并校验,配对成功后绿灯 常亮。

#### 1.3 添加开门遥控器

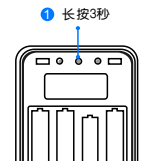

打开电池盖:长按设置键,保持3秒①,当语音 提示:"请输入管理密码",输入管理密码, 再按"#"号键确认,进入管理模式。

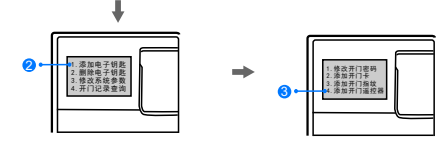

依据液晶屏提示:请按"1"号键②,请再按"4"号键③, 请输入遥控器编号(00-99),按"#"键确认。

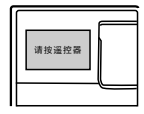

依据提示操作:请按遥控器开门按钮,语 音提示"操作成功",如需再添加遥控器 请继续按提示操作。或按"\*"返回上层菜 单。(不能重复添加同一遥控器,且遥控器编号 不能重复使用)

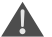

在操作中如果10秒内无任何操作将识别为设置失败自动退出,按0号 键则手动退出,管理密码出厂默认 "000000" 请及时修改。

#### • 更多设置

在APP主界面点击"设置",进入管理平台,进行更多设置;也可进入www.ob-home.com 官网,登录账户进行更多设置。

## 1.1 添加成员

|       | 管理中心 | Language |
|-------|------|----------|
| 我的成员  | 添加成员 | 我的设备     |
| 我的模式  | 添加模式 | 我的时间     |
| 添加时间  | 我的资料 | 修改密码     |
| 用户管理  | 退出管理 |          |
| 成员ID: | 保存   |          |
|       |      |          |
|       |      |          |
|       |      |          |

选择"添加成员",根据在指纹锁录入指纹的人员信息编辑对应的 "成员姓名"和"成员ID",在"我的成员"即可查看。

### 1.2 设置短信通知

|             | 管理中心        | Lang    | juage      |
|-------------|-------------|---------|------------|
| 我的成员        | 添加成员        | 我的设     | ñ          |
| 我的模式        | 添加模式        | 我的时     | 6)         |
| 添加时间        | 我的资料        | 修改密     | 冯          |
| 退出管理        |             |         |            |
| 扁错设备        |             |         |            |
| 设备位置:       |             | 通过      | 金渕!        |
| 智能锁         |             |         |            |
|             |             |         |            |
| 是否通过短信通知    |             | 是 O 否   | ۲          |
| 联动开:        |             | 主设备开副词  | <b>复备开</b> |
| □ 空调12 □ 会讨 | 文室电视 □ 电视   | □ 会议室风扇 |            |
| □ 会议室风扇 □   | ]风扇12 🗌 窗帘  | □ 闭门器   |            |
| □新闭门器 □1    | ā座Ⅲ □ 插座 □  | ] 会议室水浸 |            |
| □ 会议室气警 □   | 〕会议室平移窗 □ 円 | 移窗      |            |
|             |             |         |            |

在"我的设备"内找到"客厅指纹锁"对设备进行"编辑", 选择"短信通知",指纹锁开启后便会有开锁信息提示。

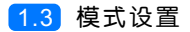

|                              | 管理中心 | Language |  |  |
|------------------------------|------|----------|--|--|
| 我的成员                         | 添加成员 | 我的设备     |  |  |
| 我的模式                         | 添加模式 | 我的时间     |  |  |
| 添加时间                         | 我的资料 | 修改密码     |  |  |
| 用户管理                         | 退出管理 |          |  |  |
| 添加模式                         |      |          |  |  |
| 模式名称:                        |      | 1-18个字符  |  |  |
|                              |      |          |  |  |
|                              |      |          |  |  |
| 以留开:                         |      |          |  |  |
| □ 平移窗 □ 闭门器 □ 会议室窗帘 □ 水浸报警器  |      |          |  |  |
| □煤气报警器 □办公桌插头 □移动插座          |      |          |  |  |
| □ 国标攝座 □ 零火开关 □ 会议室开关 □ 指纹锁  |      |          |  |  |
| □ 测试 □ 单火测试 □ 测试1 □ 日光灯测试    |      |          |  |  |
| □ 卷帘 □ 电视 □ 七彩灯 □ 机顶盒 □ 单火开关 |      |          |  |  |
| □ 紅外探測 □ 美版插座 □ 会议室空调 □ 123  |      |          |  |  |
|                              |      |          |  |  |

选择"添加模式",用户自定义编辑好模式名称、勾选要控制的设备并 选择设备状态后保存。 在APP"设置"界面"更新模式信息"后返回控制界面,点击左上角

"个人中心"按钮,即可在"模式选择"中一键启用智能生活模式。

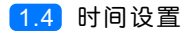

|                             | 管理中心        | Language |  |  |
|-----------------------------|-------------|----------|--|--|
| 我的成员                        | 添加成员        | 我的设备     |  |  |
| 我的模式                        | 添加模式        | 我的时间     |  |  |
| 添加时间                        | 我的资料        | 修改密码     |  |  |
| 用户管理                        | 退出管理        |          |  |  |
| 添加时间                        |             |          |  |  |
| 时间名称:                       |             | 1~18个字符  |  |  |
|                             |             |          |  |  |
| 添加设备:                       |             |          |  |  |
| □ 平移窗 □ 闭门器 □ 会议室窗帘 □ 水浸报警器 |             |          |  |  |
| □煤气报警器 □办公桌插头 □移动插座         |             |          |  |  |
| □ 国标插座 □ 零火开关 □ 会议室开关 □ 指纹锁 |             |          |  |  |
| □ 測试 □ 单火测试 □ 测试: □ 日光灯测试   |             |          |  |  |
| □卷帘 □电视                     | □七彩灯 □机顶    | 盒 □ 单火开关 |  |  |
| □ 紅外探測 □                    | 美版插座 🗌 会议室空 | 周 🔲 123  |  |  |
|                             |             |          |  |  |

选择"添加时间",用户自定义编辑好时间名称、添加与时间相关 的设备、启用日期及时间点,并选择设备状态后保存,所选设备即 可实现定时功能。

## • 常见问题解决

| 故障                    | 可能原因                | 解决方案                |
|-----------------------|---------------------|---------------------|
| 手机偶尔未接收到<br>即时开门的反馈短信 | 网络运营商的<br>信号不稳定     | 请确保设备信号稳定           |
|                       | 智能锁控制器没通电           | 请确保智能锁控制器<br>处于通电状态 |
| 手机开锁没反应               | 智能锁电池电力不够           | 请及时更换锁的电池           |
|                       | 未学习指纹锁              | 请重新注册设备             |
| 手机接收不到<br>短信提醒        | 网站上尚未勾选<br>"是否短信通知" | 请启用短信<br>通知功能       |
|                       | 没有添加成员              | 请添加成员               |

(蓝灯闪烁,指示设备处于网络未连接状态;蓝灯常亮, 指示设备处于网络连接成功状态)

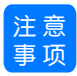

1.添加设备时,建议一把指纹锁对应一个控制器。
 2.手机休眠激活时,请重新连接网络。
 3.请勿长按开关键超过5秒,否则会出现初始化网络配置。
 4.控制距离会因摆放位置而有所偏差

#### 瓯宝安防科技股份有限公司

- 邮编: 323006
- 电话: 0578-2199999
- 官网: www.ob-home.com
- 地址:浙江省丽水市莲都区碧湖产业区碧兴街809号